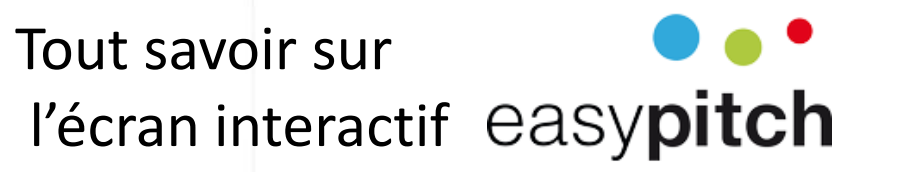

# L'écran interactif Easypitch avec MS Office

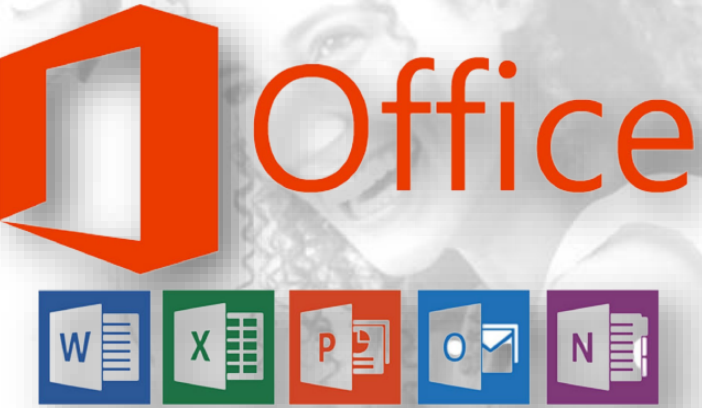

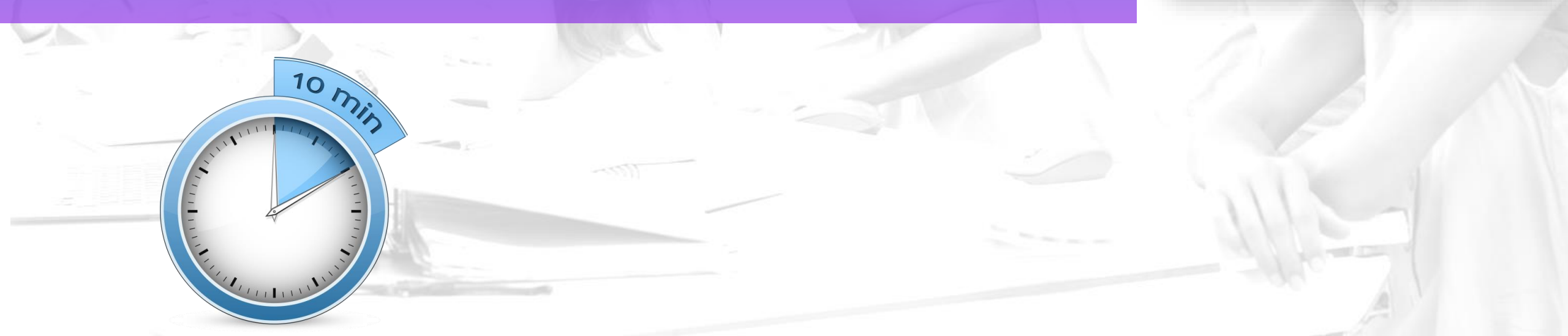

> Présentation Powerpoint mode diaporama sur écran interactif

- > Word et Excel, Powerpoint (édition)
  - Activation et présentation du menu dessin
  - Conversion dessin en forme
- Annotation de documents Word et Excel
- > Utilisation du stylet actif sur Word, Powerpoint et Excel

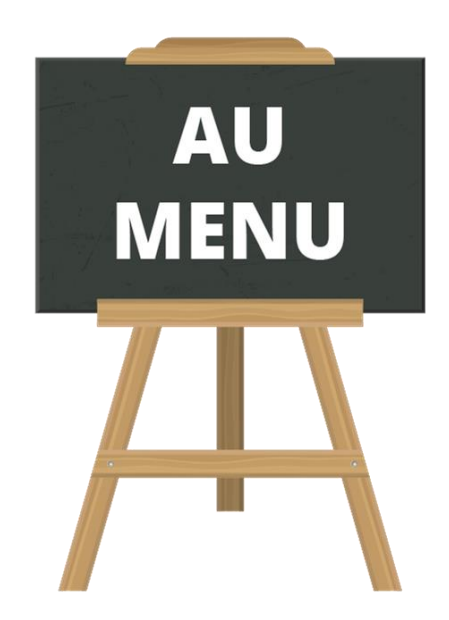

## Présentation Powerpoint mode diaporama sur écran interactif

Pour naviguer entre les slides durant la présentation:

Sh

Précédent

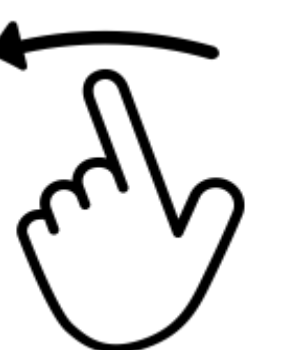

Suivant

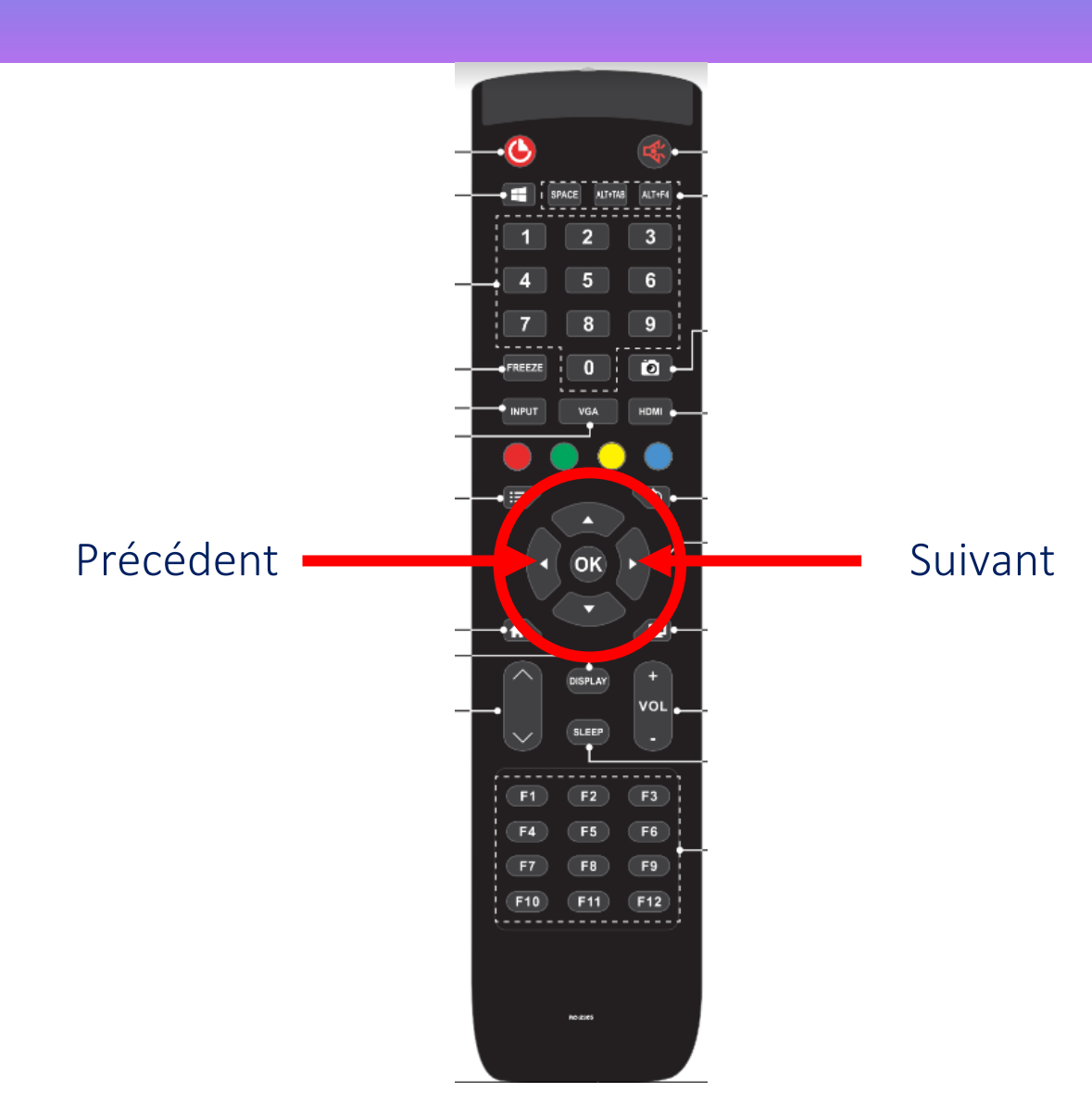

# Présentation Powerpoint mode diaporama sur écran interactif

Lors d'une présentation sur Powerpoint en mode diaporama, l'accès à la barre d'outils « invisible » se fait par un clic sur votre écran interactif

Présentation des éléments constituant cette barre d'outils

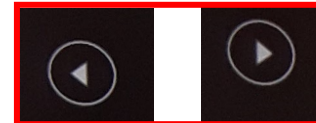

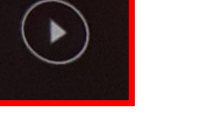

Flèches de navigation diaporama

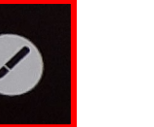

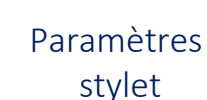

Tableau

annotations

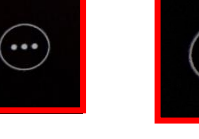

Geo)

Menu gestion Fin mode présentation présentation

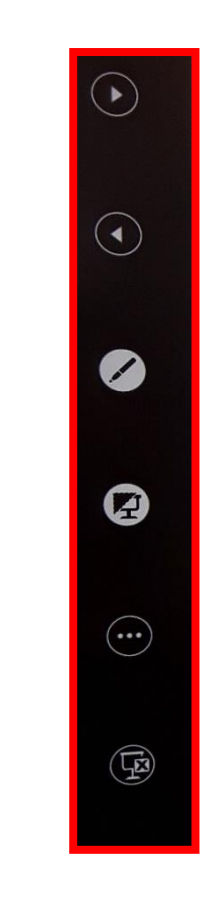

Barre d'outils latérale

## Présentation Powerpoint mode diaporama sur écran interactif

#### > Option du stylet actif lors d'une présentation

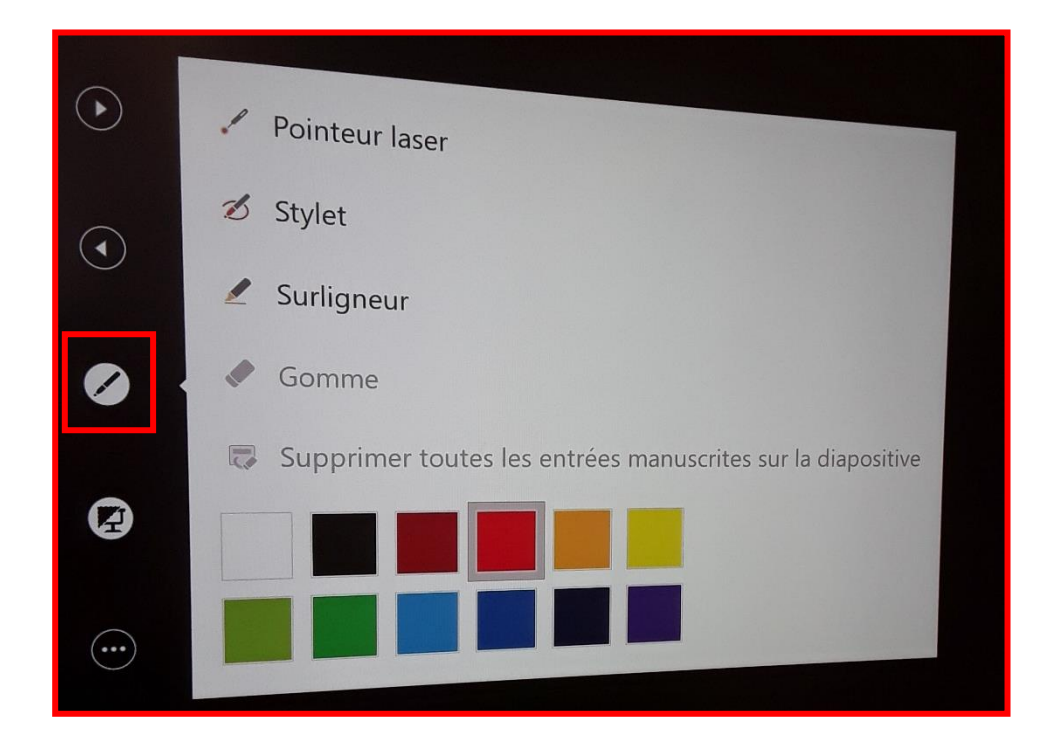

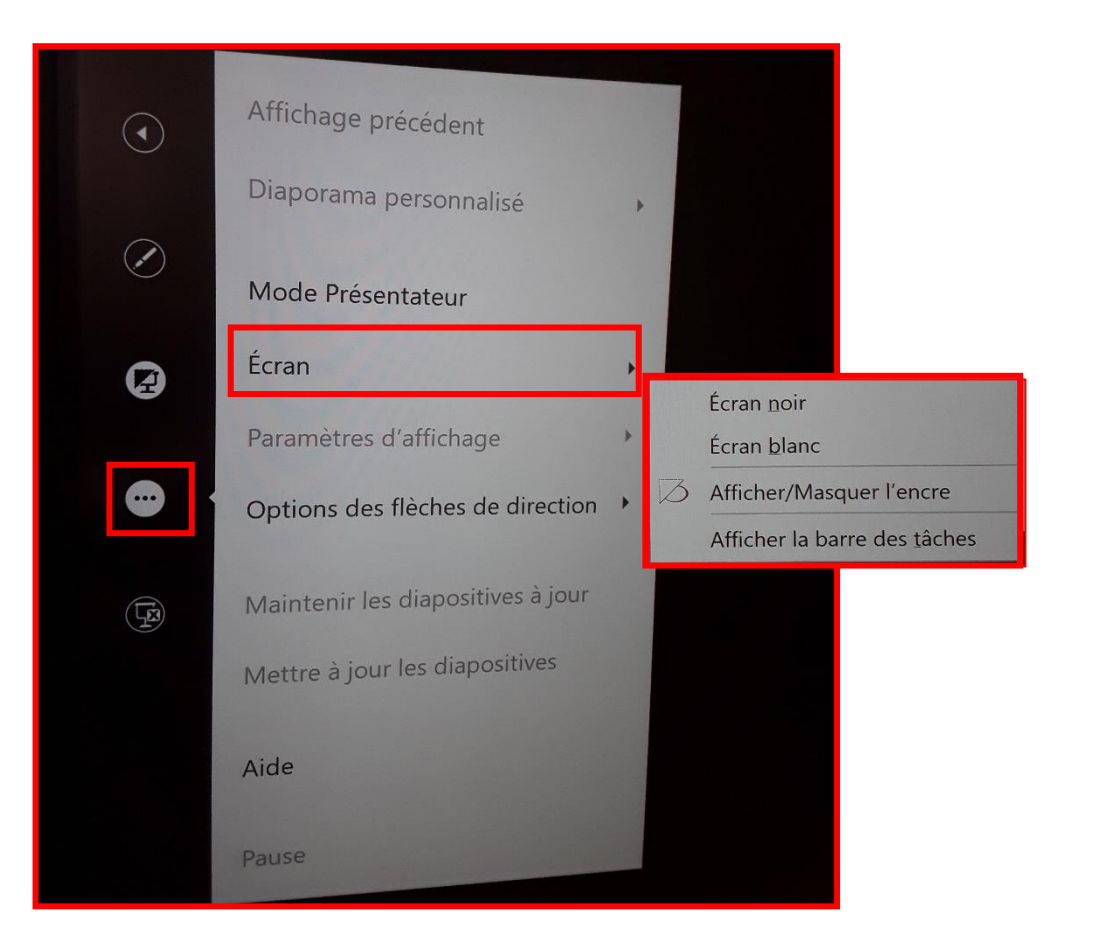

## Word et Excel, Powerpoint (édition)

#### > Activation et présentation du menu dessin

Pour obtenir l'onglet « Dessin » sur votre ruban, vous devez réaliser un clic droit dans un espace vide du ruban

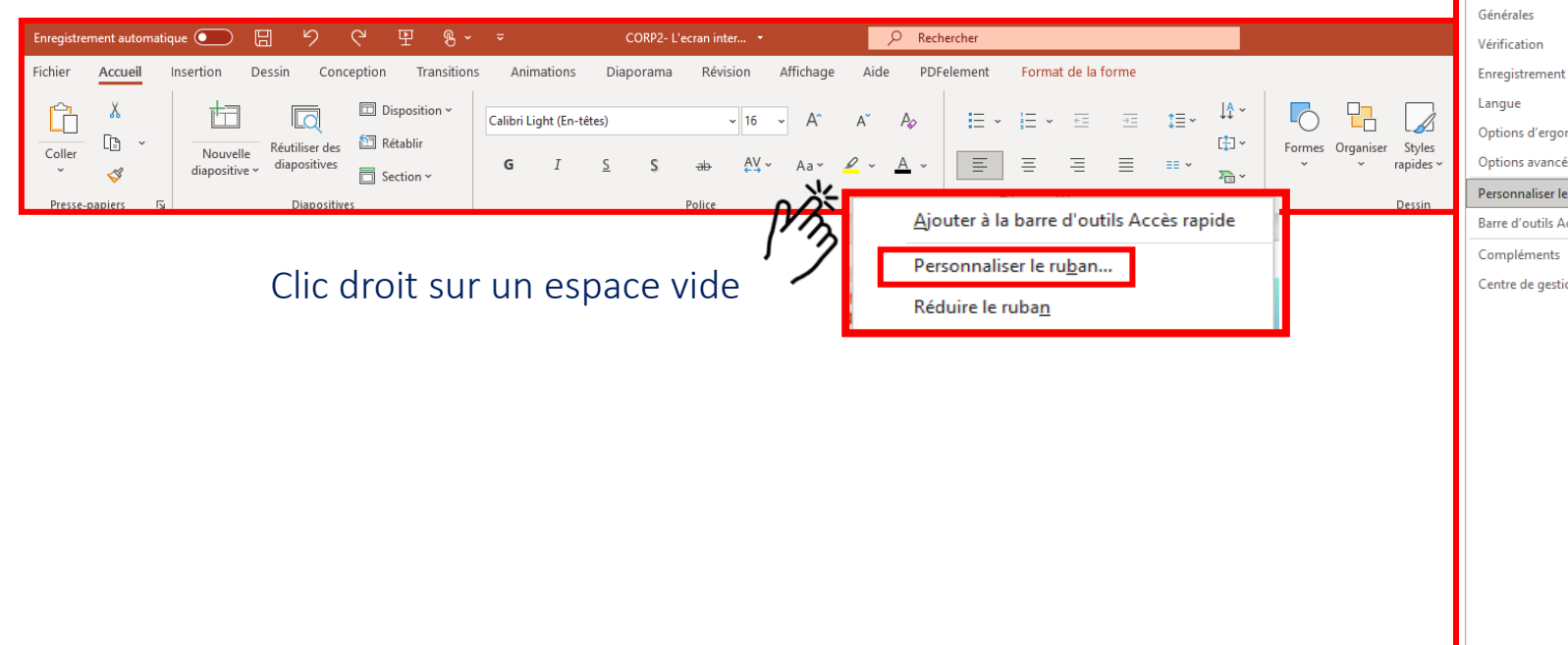

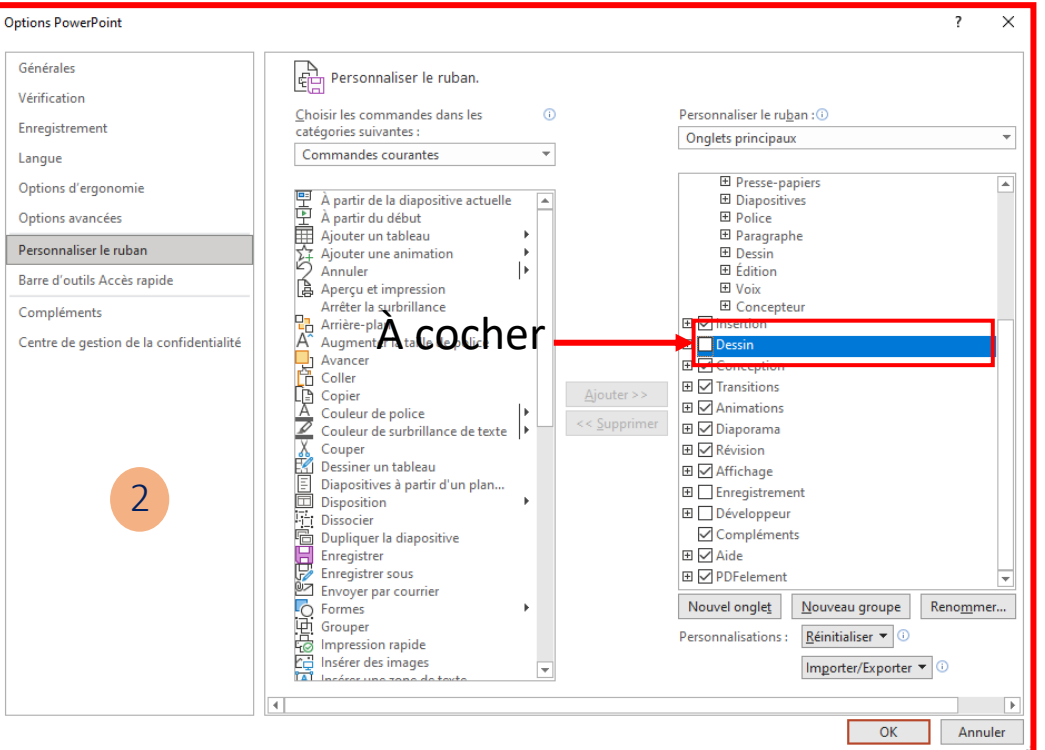

#### Word et Excel, Powerpoint (édition)

#### Conversion dessin en forme

| Enregistrement automatique 💽 🗄 🥠 🕑 🖳          | ि क्रु →                                                 | 🔎 Rechercher 🔒 🖻 — 🗇                            | ×    |
|-----------------------------------------------|----------------------------------------------------------|-------------------------------------------------|------|
| Fichier Accueil Insertion Dessin Conception T | Transitions Animations Diaporama Révision A              | Affichage Aide PDFelement 🖻 Partager 🖓 Commenta | ires |
|                                               | Pessin avec<br>le doigt Règle Entrée manuscrite en texte | TI<br>ths<br>Revoir                             |      |
| Outils de dessin Intera                       | raction tactile Gabarits Convertir                       | Revoir                                          | ~    |

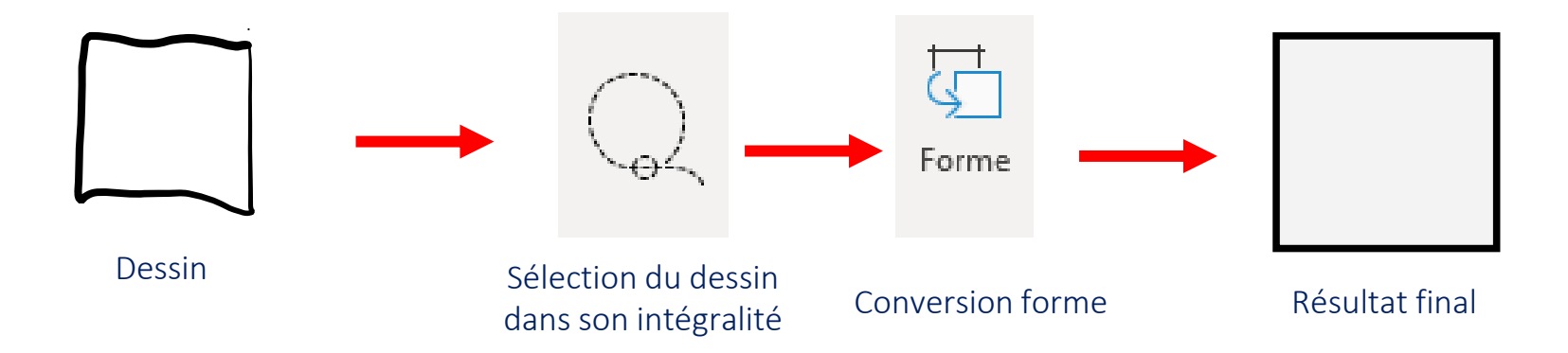

#### Annotation de documents Word et Excel

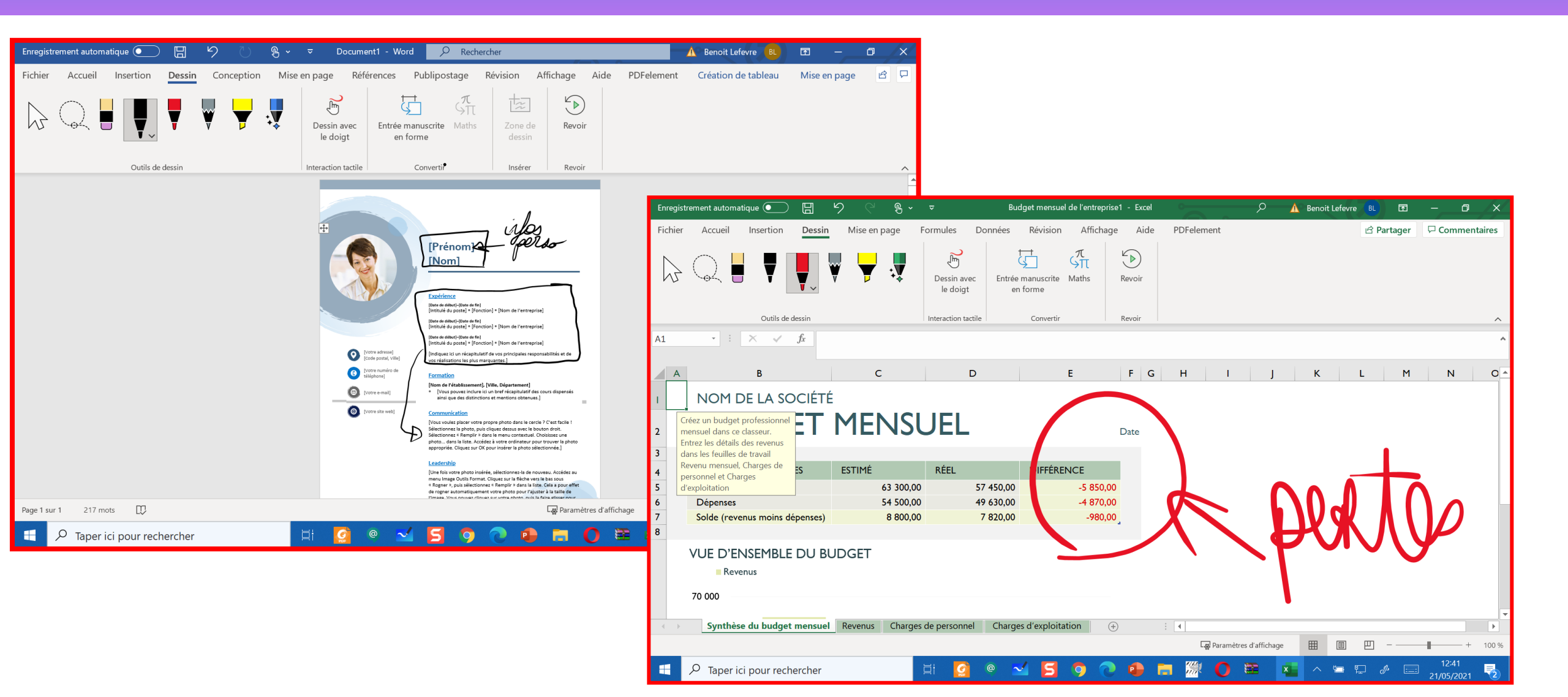

## Utilisation du stylet actif Word , Powerpoint et Excel

> Exemple d'utilisation du stylet actif sur Word, Powerpoint et Excel

- Ecrire et dessiner avec le stylet
- Gommer avec la paume ou le dos de la main
- Zoomer/Dézoomer avec les doigts

- > Faire défiler les slides avec les doigts
- Sélectionner avec les doigts

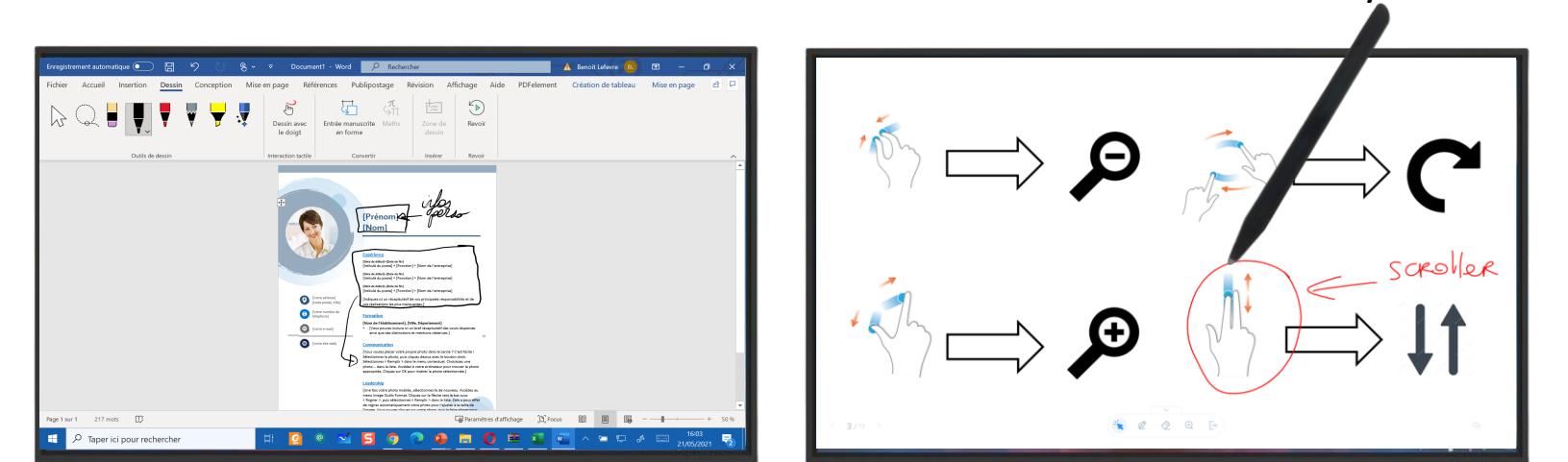

#### Stylet actif

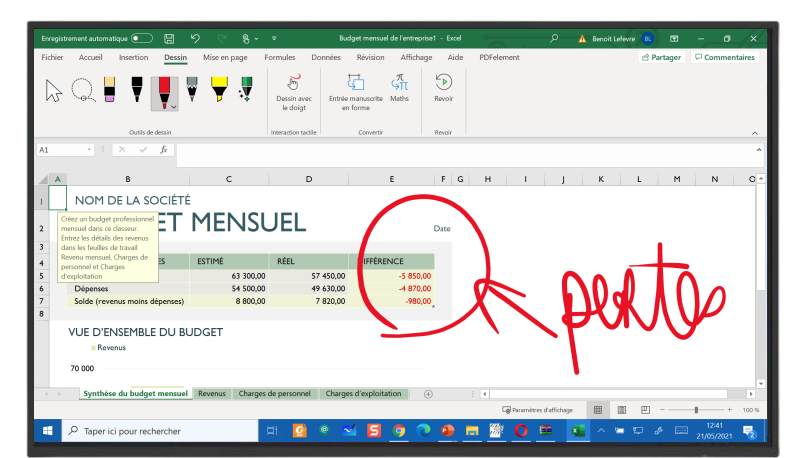

# INTERRO SURPRISE !

Pour naviguer entre les slides durant la présentation nous pouvons utiliser la \_\_\_\_\_\_ ou la \_\_\_\_\_\_.

Pour faire apparaître la barre d'outils lors d'une présentation sur Powerpoint, je réalise un \_\_\_\_\_\_ sur l'écran interactif.

Pour convertir une forme réaliser depuis l'onglet « Dessin », je \_\_\_\_\_\_ le dessin puis je clic sur \_\_\_\_\_\_ pour déterminer l'élément à convertir, enfin je clic sur \_\_\_\_\_ pour la convertir en « Formes ».

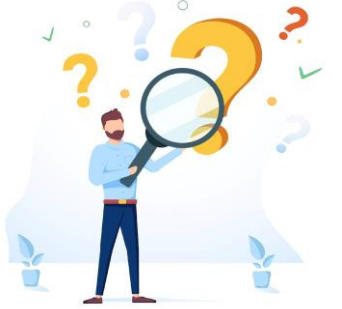